Important: Read all instructions prior to installation.

### **RGBW A19 Smart Bulb**

#### **Included Parts**

1-RGBW bulb

#### Safety and Notes

- To reduce the risk of electric shock, ensure that the main power source is switched off before installation.
- · Intended for indoor use only.
- 2.4 GHz Wi-Fi connection is required for remote access to Wi-Fi control through your device. Your home network may need to be reconfigured in order to use 2.4 GHz.

#### **Specifications**

| Model                     | E27SH-RGBW10          |
|---------------------------|-----------------------|
| Voltage                   | 100–240 VAC           |
| Color Temperature (White) | 4000K                 |
| Power Consumption         | 10 W                  |
| Operating Temperature     | -4–140° F (-20–60° C) |

#### Installation Instructions

#### Smart Life

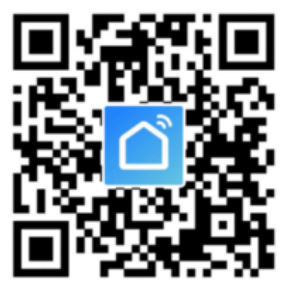

Download the Smart Life app on Google Play Store or Apple App Store.

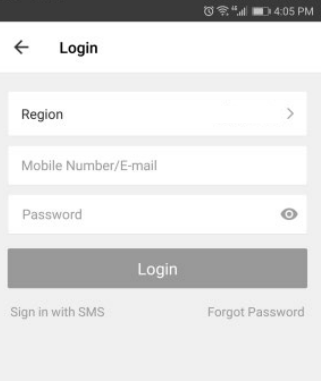

## User Manual

## E27SH-RGBW10

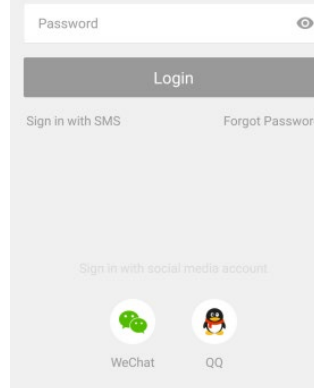

 $\triangleleft$ 

Log in or register as a new user. To register, select country or allow system to identify your country automatically. Enter phone number or email address as account name. Tap on "Next" to get a verification code. Use code, then create a password. Tap "Confirm" to finish registration.

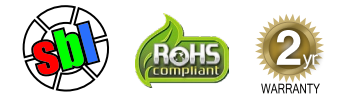

# User Manual

E27SH-RGBW10

Important: Read all instructions prior to installation.

## **RGBW A19 Smart Bulb**

#### Installation Instructions (Cont.)

| (1)。                | 4:07 PM  |            | ي ڪ ٿا <b>ٿ</b>                      | 4:07 PM |
|---------------------|----------|------------|--------------------------------------|---------|
| Smart Life          | +        | ÷          | Select Device Type                   | 日       |
| No Device           |          | *          | Scan new devices via<br>Bluetooth    | nning   |
|                     |          | 0          | Electrical outlet                    | >       |
|                     |          | B          | Wall switch                          | >       |
|                     |          | $\bigcirc$ | Lighting devices                     | >       |
|                     |          | V          | Lighting devices (bluetooth-enabled) | >       |
| ADD DEVICES         |          |            | Air conditioner                      | >       |
| Experience Center 7 |          | Ō          | Robot vacuum                         | >       |
|                     |          |            | Water heater                         | >       |
| Devices Scenes Prof | )•<br>le | 8          | Heater                               | >       |
| ⊲ O □               |          |            | ⊲ 0 □                                |         |

Make sure your phone or tablet is connected to Wi-Fi. Tap "Add Device" or "+" on upper right corner of homepage. Select "Lighting devices" from the list of device types.

of "scene" presets.

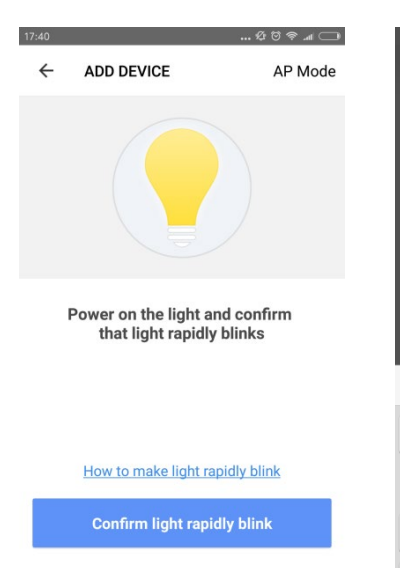

Switch on supply power. Light will blink rapidly. If it does not blink, turn the light on and off quickly five times to reset light. Tap "Confirm light rapidly blink" to continue.

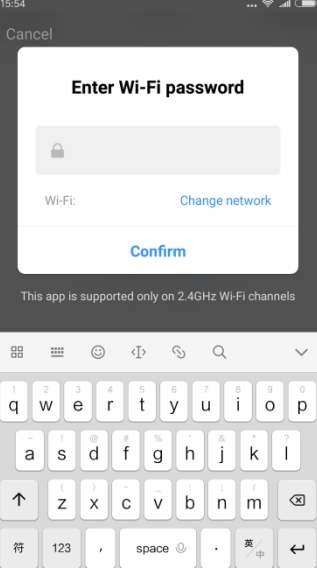

Select network for Wi-Fi controller and tap "Confirm" to connect controller.

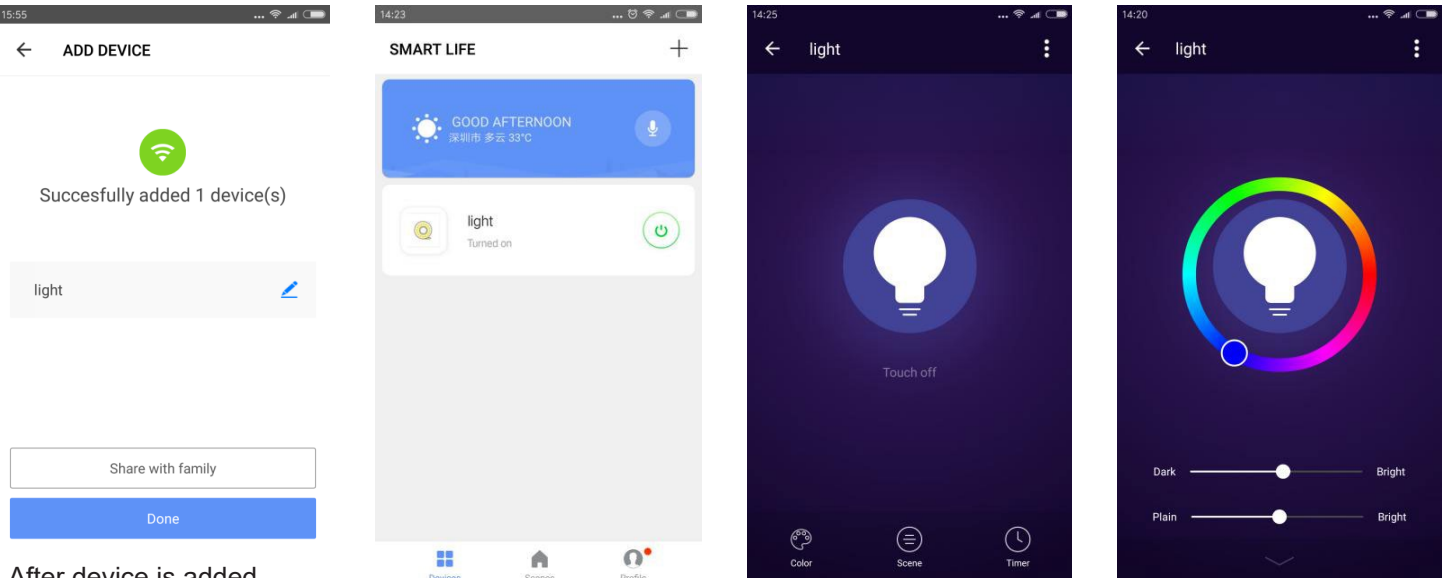

Tap the light's name on the screen to enter device setting to switch connected light

on/off, change the brightness, set a timer, etc. You can also select from the top row

After device is added successfully, the light can be renamed. It can also be shared with other users via their registered email or phone number.

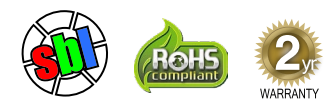

# **User Manual**

E27SH-RGBW10

Important: Read all instructions prior to installation.

### **RGBW A19 Smart Bulb**

#### **Amazon Alexa Installation Instructions**

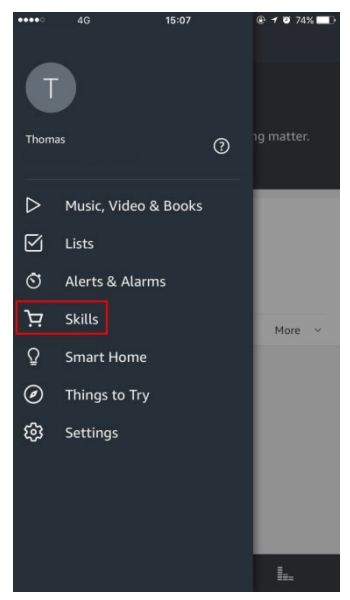

Open "Amazon Alexa" APP. Select "Skills" and search "Smart Life." Tap "Enable" to activate.

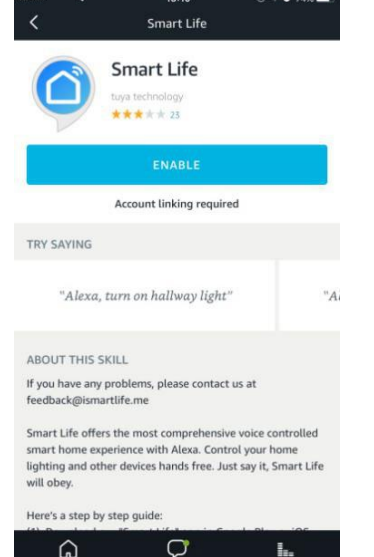

|                                  | Amazon Alexa |          |
|----------------------------------|--------------|----------|
| Done                             |              |          |
|                                  |              |          |
|                                  |              |          |
| Account                          |              |          |
| Password                         |              |          |
|                                  |              | 5        |
|                                  | Link Now     |          |
| Contraction of the second second |              | SMS Logi |
| Forgot Password?                 |              |          |
| Forgot Fassword?                 |              |          |
| Forget Fussword?                 |              |          |
| Forgot Password?                 |              |          |

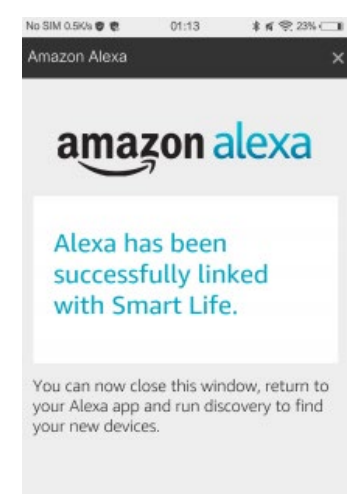

Select your country code. Enter your "Smart Life" app account name and password. Then tap "Link Now" button. After linking, close the window and go back to the Alexa app.

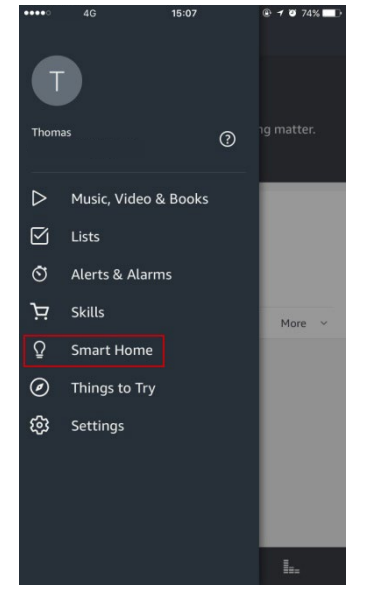

Tap "Smart Home", then select "Devices" followed by "Discover."

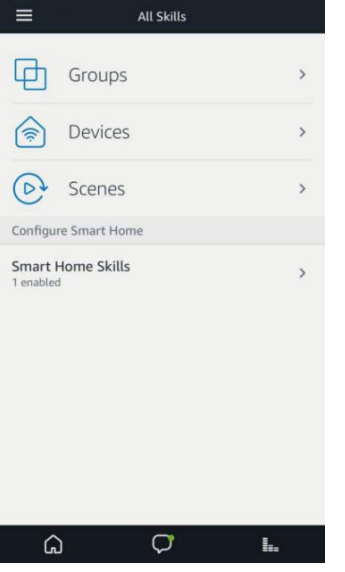

1 0 73%

Allow about 20 seconds for Alexa to discover device.

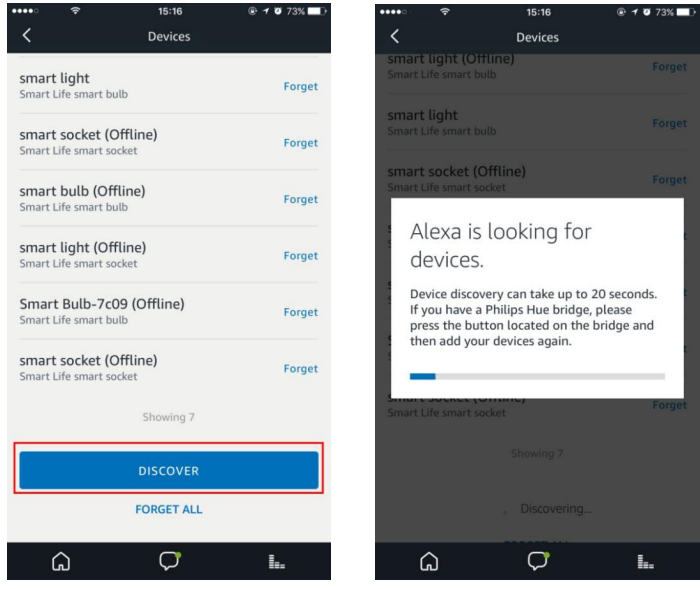

Use Alexa to control the controller. For example, "Alexa, turn on [DEVICE NAME]."

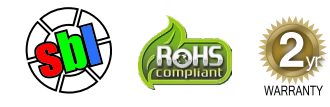

## **User Manual**

Important: Read all instructions prior to installation.

### E27SH-RGBW10

### **RGBW A19 Smart Bulb**

#### **Google Assistant Installation Instructions**

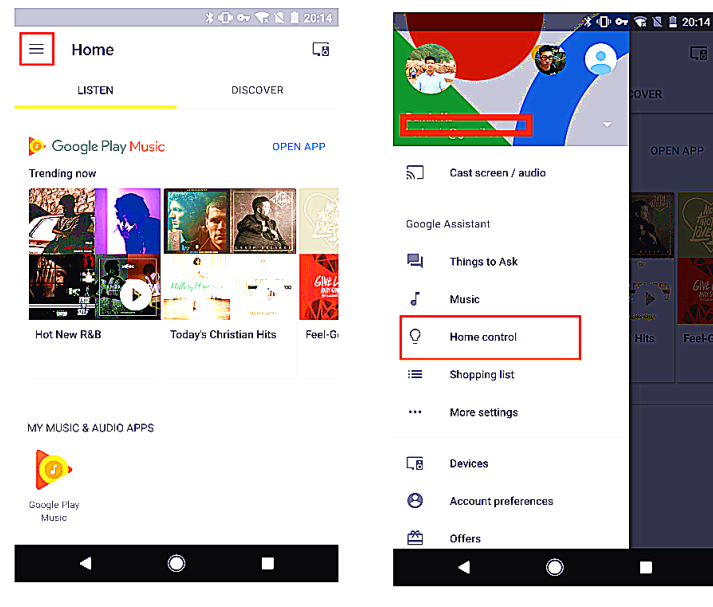

Open the "Google Home" or "Google Assistant" app. Go to "Home" and select "Home Control." Tap "+" on the lower right corner to add "Smart Life" in "Add devices" list.

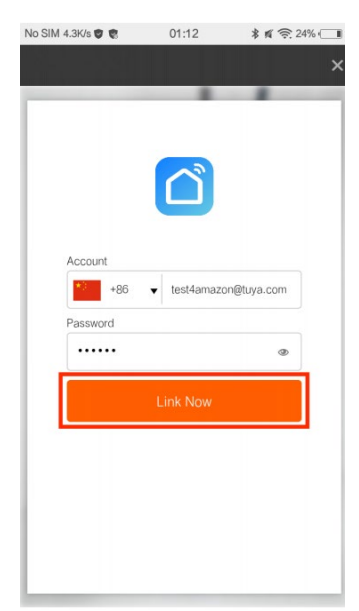

Select your country code. Enter your "Smart Life" APP account name and password.

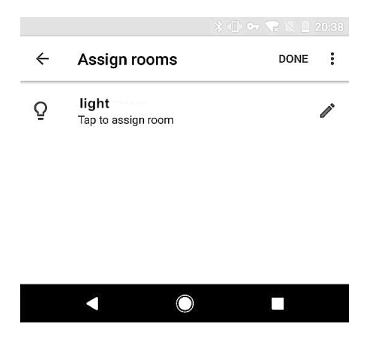

Assign rooms for device, so it will appear on the "Home Control" list. Now, Google Home will allow voice control your of the device. For example, "Okay Google, turn on [DEVICE NAME]".

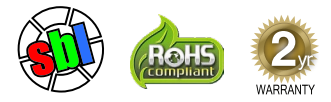